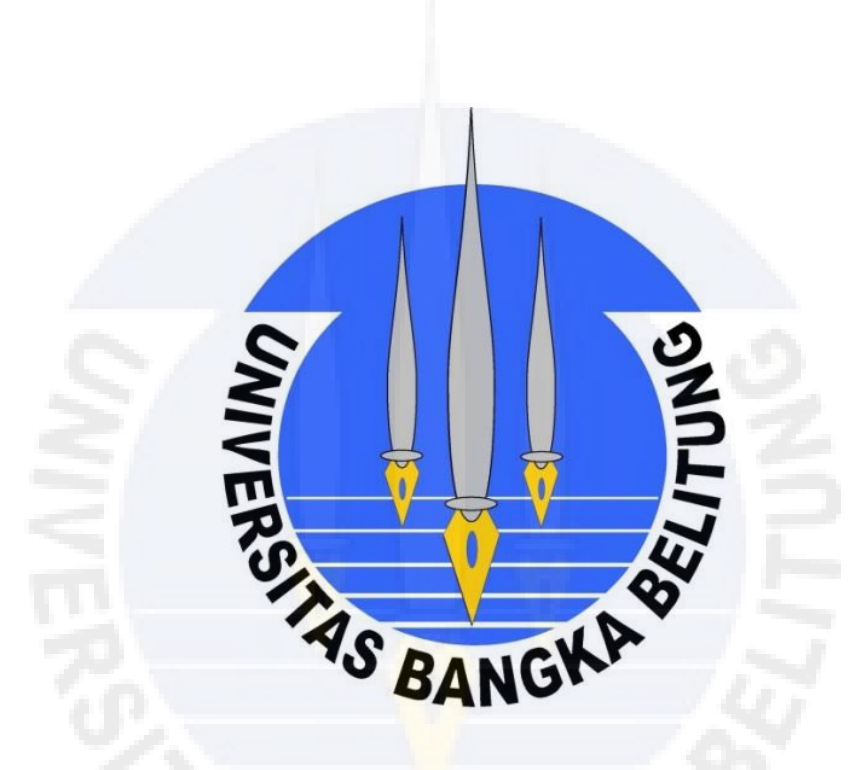

# LAMPIRAN A CUPLIKAN *CODING PROGRAM*

#### <u>Halaman Utama</u>

```
Public Class Form1
    Private Sub Button1 Click(sender As System.Object, e As System.EventArgs) Handles
Button1.Click
        Form2.Show()
       Me.Hide()
   End Sub
   Private Sub Button2_Click(sender As System.Object, e As System.EventArgs) Handles
Button2.Click
        Form5.Show()
       Me.Hide()
    End Sub
   Private Sub Button3_Click(sender As System.Object, e As System.EventArgs) Handles
Button3.Click
        End
   End Sub
   Private Sub Button4_Click(sender As System.Object, e As System.EventArgs)
       End
   End Sub
   Private Sub Form1_Load(sender As System.Object, e As System.EventArgs) Handles
MyBase.Load
    End Sub
End Class
Tampilan Menu Huruf Hiajaiyah & Tanda Baca
Public Class Form2
    Private Sub Button1 Click(sender As System.Object, e As System.EventArgs) Handles
Button1.Click
```

```
Form6.Show()
```

```
Me.Hide()
End Sub
```

```
Private Sub Button2_Click(sender As System.Object, e As System.EventArgs) Handles
Button2.Click
        Form3.Show()
```

```
Me.Hide()
End Sub
```

```
Private Sub Button3_Click(sender As System.Object, e As System.EventArgs) Handles
Button3.Click
        Form1.Show()
```

```
Me.Hide()
End Sub
```

```
Private Sub Form2_Load(sender As System.Object, e As System.EventArgs) Handles
MyBase.Load
```

```
End Sub
```

```
End Class
```

### Tampilan Huruf Hijaiyah (1)

```
Public Class Form3
    Private Sub Button2 Click(sender As System.Object, e As System.EventArgs) Handles
Button2.Click
       My.Computer.Audio.Play(My.Resources.alif, AudioPlayMode.Background)
    End Sub
    Private Sub Button1 Click(sender As System.Object, e As System.EventArgs) Handles
Button1.Click
       My.Computer.Audio.Play(My.Resources.ba, AudioPlayMode.Background)
    End Sub
    Private Sub Button15 Click(sender As System.Object, e As System.EventArgs) Handles
Button15.Click
        Form2.Show()
       Me.Hide()
    End Sub
   Private Sub Button21 Click(sender As System.Object, e As System.EventArgs) Handles
Button21.Click
        Form4.Show()
       Me.Hide()
    End Sub
   Private Sub Button3 Click(sender As System.Object, e As System.EventArgs) Handles
Button3.Click
       My.Computer.Audio.Play(My.Resources.ta, AudioPlayMode.Background)
    End Sub
    Private Sub Button14 Click(sender As System.Object, e As System.EventArgs) Handles
Button14.Click
       My.Computer.Audio.Play(My.Resources.tsa, AudioPlayMode.Background)
    End Sub
    Private Sub Button4 Click(sender As System.Object, e As System.EventArgs) Handles
Button4.Click
        My.Computer.Audio.Play(My.Resources.ja, AudioPlayMode.Background)
   End Sub
    Private Sub Button8 Click(sender As System.Object, e As System.EventArgs) Handles
Button8.Click
        My.Computer.Audio.Play(My.Resources. 6 ha , AudioPlayMode.Background)
    End Sub
    Private Sub Button7 Click(sender As System.Object, e As System.EventArgs) Handles
Button7.Click
       My.Computer.Audio.Play(My.Resources. 7 kha, AudioPlayMode.Background)
    End Sub
    Private Sub Button6 Click(sender As System.Object, e As System.EventArgs) Handles
Button6.Click
        My.Computer.Audio.Play(My.Resources._8_dal, AudioPlayMode.Background)
    End Sub
```

Private Sub Button5 Click(sender As System.Object, e As System.EventArgs) Handles Button5.Click My.Computer.Audio.Play(My.Resources.\_9\_dzal, AudioPlayMode.Background) End Sub Private Sub Button12\_Click(sender As System.Object, e As System.EventArgs) Handles Button12.Click My.Computer.Audio.Play(My.Resources. 9 Ra, AudioPlayMode.Background) End Sub Private Sub Button9 Click(sender As System.Object, e As System.EventArgs) Handles Button9.Click My.Computer.Audio.Play(My.Resources. 11 dzayn, AudioPlayMode.Background) End Sub Private Sub Button10 Click(sender As System.Object, e As System.EventArgs) Handles Button10.Click My.Computer.Audio.Play(My.Resources. 12 sa, AudioPlayMode.Background) End Sub Private Sub Button11 Click(sender As System.Object, e As System.EventArgs) Handles Button11.Click My.Computer.Audio.Play(My.Resources. 13 sya, AudioPlayMode.Background) End Sub Private Sub Button20 Click(sender As System.Object, e As System.EventArgs) Handles Button20.Click My.Computer.Audio.Play(My.Resources.\_14\_sho, AudioPlayMode.Background) End Sub Private Sub Button17 Click(sender As System.Object, e As System.EventArgs) Handles Button17.Click My.Computer.Audio.Play(My.Resources.\_15\_dho\_, AudioPlayMode.Background) End Sub Private Sub Button18 Click(sender As System.Object, e As System.EventArgs) Handles Button18.Click My.Computer.Audio.Play(My.Resources.\_16\_tho\_, AudioPlayMode.Background) End Sub Private Sub Button19\_Click(sender As System.Object, e As System.EventArgs) Handles Button19.Click My.Computer.Audio.Play(My.Resources.\_17\_zho\_, AudioPlayMode.Background) End Sub Private Sub Button16\_Click(sender As System.Object, e As System.EventArgs) Handles Button16.Click My.Computer.Audio.Play(My.Resources. 18 ayn, AudioPlayMode.Background) End Sub Private Sub Button13 Click(sender As System.Object, e As System.EventArgs) Handles Button13.Click My.Computer.Audio.Play(My.Resources. 19 ghoyn, AudioPlayMode.Background) End Sub

Private Sub Form3\_Load(sender As System.Object, e As System.EventArgs) Handles MyBase.Load End Sub End Class

#### Tampilan Huruf Hijaiyah (2)

```
Public Class Form4
   Private Sub Button15 Click(sender As System.Object, e As System.EventArgs) Handles
Button15.Click
        Form3.Show()
       Me.Hide()
   End Sub
    Private Sub Button9 Click(sender As System.Object, e As System.EventArgs) Handles
Button9.Click
        Form1.Show()
       Me.Hide()
   End Sub
    Private Sub Button10_Click(sender As System.Object, e As System.EventArgs) Handles
Button10.Click
       End
   End Sub
   Private Sub Button14 Click(sender As System.Object, e As System.EventArgs) Handles
Button14.Click
       My.Computer.Audio.Play(My.Resources. 20 fa, AudioPlayMode.Background)
    End Sub
   Private Sub Button1_Click(sender As System.Object, e As System.EventArgs) Handles
Button1.Click
       My.Computer.Audio.Play(My.Resources. 22 ka, AudioPlayMode.Background)
    End Sub
   Private Sub Button2_Click(sender As System.Object, e As System.EventArgs) Handles
Button2.Click
        My.Computer.Audio.Play(My.Resources. 21 qaf, AudioPlayMode.Background)
    End Sub
   Private Sub Button3_Click(sender As System.Object, e As System.EventArgs) Handles
Button3.Click
       My.Computer.Audio.Play(My.Resources. 23 lam, AudioPlayMode.Background)
    End Sub
   Private Sub Button4 Click(sender As System.Object, e As System.EventArgs) Handles
Button4.Click
       My.Computer.Audio.Play(My.Resources. 24 mim, AudioPlayMode.Background)
    End Sub
   Private Sub Button8 Click(sender As System.Object, e As System.EventArgs) Handles
Button8.Click
       My.Computer.Audio.Play(My.Resources._25_nun, AudioPlayMode.Background)
    End Sub
```

```
Private Sub Button7_Click(sender As System.Object, e As System.EventArgs) Handles
Button7.Click
    My.Computer.Audio.Play(My.Resources._26_waw, AudioPlayMode.Background)
End Sub
Private Sub Button6_Click(sender As System.Object, e As System.EventArgs) Handles
Button6.Click
    My.Computer.Audio.Play(My.Resources._27_hamzah, AudioPlayMode.Background)
End Sub
Private Sub Button5_Click(sender As System.Object, e As System.EventArgs) Handles
Button5.Click
    My.Computer.Audio.Play(My.Resources._28_ya, AudioPlayMode.Background)
End Sub
Private Sub Form4_Load(sender As System.Object, e As System.EventArgs) Handles
MyBase.Load
```

End Sub End Class

End Sub

#### Tampilan Menu Belajar Igra'

```
Public Class Form5
    Private Sub Button5_Click(sender As System.Object, e As System.EventArgs)
   End Sub
   Private Sub Button7_Click(sender As System.Object, e As System.EventArgs) Handles
Button7.Click
        Form1.Show()
        Me.Hide()
    End Sub
   Private Sub Form5_Load(sender As System.Object, e As System.EventArgs) Handles
MyBase.Load
    End Sub
   Private Sub Button1_Click(sender As System.Object, e As System.EventArgs) Handles
Button1.Click
        Form7.Show()
        Me.Hide()
    End Sub
   Private Sub Button2 Click(sender As System.Object, e As System.EventArgs) Handles
Button2.Click
        Form43.Show()
        Me.Hide()
   End Sub
   Private Sub Button3 Click(sender As System.Object, e As System.EventArgs) Handles
Button3.Click
        Form75.Show()
        Me.Hide()
```

```
Halaman 5 dari 9
```

```
Private Sub Button6 Click(sender As System.Object, e As System.EventArgs) Handles
Button6.Click
        Form107.Show()
       Me.Hide()
    End Sub
    Private Sub Button5 Click 1(sender As System.Object, e As System.EventArgs) Handles
Button5.Click
        Form139.Show()
       Me.Hide()
    End Sub
   Private Sub Button4 Click(sender As System.Object, e As System.EventArgs) Handles
Button4.Click
       Form171.Show()
       Me.Hide()
    End Sub
End Class
Tampilan Tanda Baca
Public Class Form6
    Private Sub Button1 Click(sender As System.Object, e As System.EventArgs)
   End Sub
   Private Sub Button2 Click(sender As System.Object, e As System.EventArgs) Handles
Button2.Click
       My.Computer.Audio.Play(My.Resources.bu, AudioPlayMode.Background)
   End Sub
    Private Sub Button17 Click(sender As System.Object, e As System.EventArgs) Handles
Button17.Click
    End Sub
    Private Sub Button4 Click(sender As System.Object, e As System.EventArgs) Handles
Button4.Click
        My.Computer.Audio.Play(My.Resources.Ba tb, AudioPlayMode.Background)
   End Sub
    Private Sub Button3 Click(sender As System.Object, e As System.EventArgs) Handles
Button3.Click
        My.Computer.Audio.Play(My.Resources.bi, AudioPlayMode.Background)
    End Sub
   Private Sub Button7 Click(sender As System.Object, e As System.EventArgs) Handles
Button7.Click
       My.Computer.Audio.Play(My.Resources.ban, AudioPlayMode.Background)
    End Sub
    Private Sub Button6 Click(sender As System.Object, e As System.EventArgs) Handles
Button6.Click
        My.Computer.Audio.Play(My.Resources.bin, AudioPlayMode.Background)
    End Sub
```

```
Private Sub Button5 Click(sender As System.Object, e As System.EventArgs) Handles
Button5.Click
        My.Computer.Audio.Play(My.Resources.bun, AudioPlayMode.Background)
    End Sub
   Private Sub Button10 Click(sender As System.Object, e As System.EventArgs) Handles
Button10.Click
        My.Computer.Audio.Play(My.Resources.man, AudioPlayMode.Background)
    End Sub
    Private Sub Button9 Click(sender As System.Object, e As System.EventArgs) Handles
Button9.Click
        My.Computer.Audio.Play(My.Resources.inna, AudioPlayMode.Background)
   End Sub
   Private Sub Button12 Click(sender As System.Object, e As System.EventArgs) Handles
Button12.Click
        Form1.Show()
        Me.Hide()
   End Sub
    Private Sub Button13_Click(sender As System.Object, e As System.EventArgs) Handles
Button13.Click
        Form2.Show()
        Me.Hide()
   End Sub
   Private Sub Form6_Load(sender As System.Object, e As System.EventArgs) Handles
MyBase.Load
    End Sub
End Class
Tampilan Halaman 1 Igra' Jilid 1
Public Class Form7
    Private Sub Button2_Click(sender As System.Object, e As System.EventArgs)
        Form5.Show()
        Me.Hide()
   End Sub
    Private Sub Button1_Click(sender As System.Object, e As System.EventArgs) Handles
```

```
Button1.Click
```

```
Form8.Show()
Me.Hide()
End Sub
```

```
Private Sub Form7_Load(sender As System.Object, e As System.EventArgs) Handles
MyBase.Load
```

End Sub

```
Private Sub Button19_Click(sender As System.Object, e As System.EventArgs) Handles
Button19.Click
    Form5.Show()
    Me.Hide()
    End Sub
End Class
```

Tampilan Halaman 5 Iqra' jilid 1 (Audio)

```
Public Class Form11
```

```
Private Sub Button1_Click(sender As System.Object, e As System.EventArgs) Handles
Button1.Click
        Form10.Show()
        Me.Hide()
```

End Sub

Private Sub Form11\_Load(sender As System.Object, e As System.EventArgs) Handles MyBase.Load

End Sub

```
Private Sub Button2_Click(sender As System.Object, e As System.EventArgs) Handles
Button2.Click
    Form12.Show()
    Me.Hide()
```

End Sub

```
Private Sub Button3_Click(sender As System.Object, e As System.EventArgs) Handles
Button3.Click
My.Computer.Audio.Play(My.Resources.Iqra_1_B3, AudioPlayMode.Background)
End Sub
```

```
Private Sub Button4_Click(sender As System.Object, e As System.EventArgs) Handles
Button4.Click
My.Computer.Audio.Play(My.Resources.Iqra_1_B3, AudioPlayMode.Background)
```

```
End Sub
```

End Sub

```
Private Sub Button5_Click(sender As System.Object, e As System.EventArgs) Handles
Button5.Click
```

My.Computer.Audio.Play(My.Resources.Iqra\_1\_b5, AudioPlayMode.Background) End Sub

Private Sub Button6\_Click(sender As System.Object, e As System.EventArgs) Handles Button6.Click

```
My.Computer.Audio.Play(My.Resources.Iqra_1_b6, AudioPlayMode.Background)
End Sub
```

Private Sub Button7\_Click(sender As System.Object, e As System.EventArgs) Handles Button7.Click My.Computer.Audio.Play(My.Resources.Iqra\_1\_b7, AudioPlayMode.Background)

```
Private Sub Button8_Click(sender As System.Object, e As System.EventArgs) Handles
Button8.Click
```

My.Computer.Audio.Play(My.Resources.Iqra\_1\_b8, AudioPlayMode.Background)

End Sub

Private Sub Button9\_Click(sender As System.Object, e As System.EventArgs) Handles Button9.Click My.Computer.Audio.Play(My.Resources.Igra 1 b9, AudioPlayMode.Background) End Sub Private Sub Button10 Click(sender As System.Object, e As System.EventArgs) Handles Button10.Click My.Computer.Audio.Play(My.Resources.Igra 1 b10, AudioPlayMode.Background) End Sub Private Sub Button11 Click(sender As System.Object, e As System.EventArgs) Handles Button11.Click My.Computer.Audio.Play(My.Resources.Iqra\_1\_b11, AudioPlayMode.Background) End Sub Private Sub Button12 Click(sender As System.Object, e As System.EventArgs) Handles Button12.Click My.Computer.Audio.Play(My.Resources.Iqra 1 b12, AudioPlayMode.Background) End Sub Private Sub Button13 Click(sender As System.Object, e As System.EventArgs) Handles Button13.Click My.Computer.Audio.Play(My.Resources.Iqra 1 b13, AudioPlayMode.Background) End Sub Private Sub Button14 Click(sender As System.Object, e As System.EventArgs) Handles Button14.Click My.Computer.Audio.Play(My.Resources.Igra 1 b14, AudioPlayMode.Background) End Sub Private Sub Button15 Click(sender As System.Object, e As System.EventArgs) Handles Button15.Click My.Computer.Audio.Play(My.Resources.Iqra\_1\_b15, AudioPlayMode.Background) End Sub Private Sub Button16 Click(sender As System.Object, e As System.EventArgs) Handles Button16.Click My.Computer.Audio.Play(My.Resources.Iqra\_1\_b16, AudioPlayMode.Background) End Sub Private Sub Button18\_Click(sender As System.Object, e As System.EventArgs) Handles Button18.Click My.Computer.Audio.Play(My.Resources.Igra 1 b16, AudioPlayMode.Background) End Sub Private Sub Button17 Click(sender As System.Object, e As System.EventArgs) Handles Button17.Click My.Computer.Audio.Play(My.Resources.Igra 1 b16, AudioPlayMode.Background) End Sub Private Sub Button19 Click(sender As System.Object, e As System.EventArgs) Handles Button19.Click Form5.Show() Me.Hide() End Sub End Class

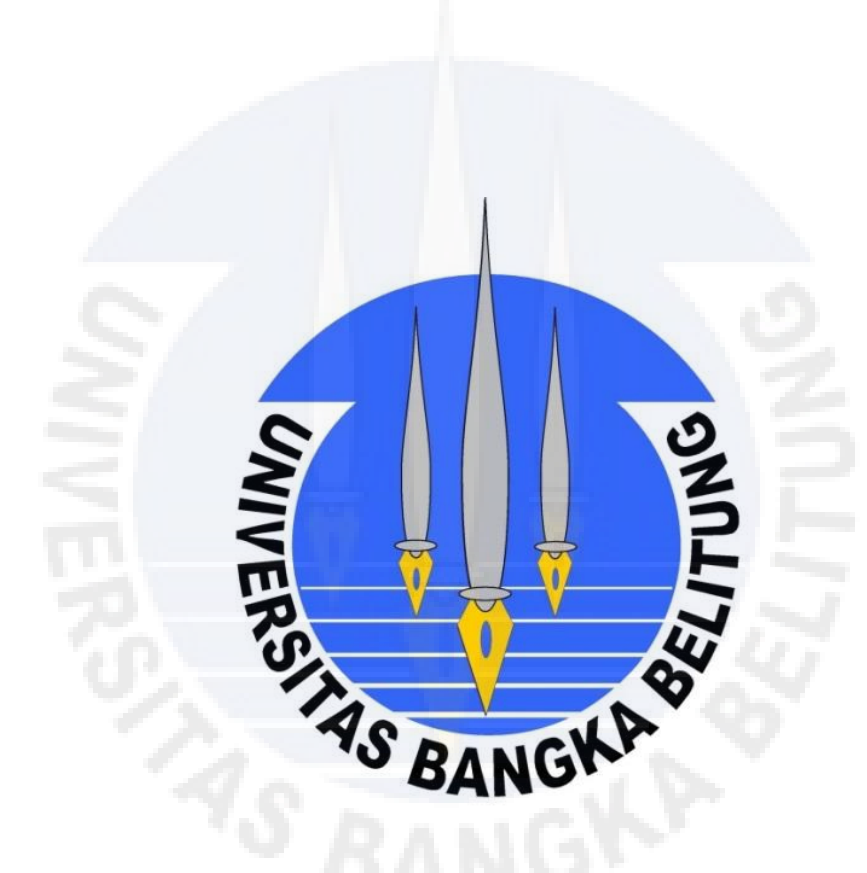

## LAMPIRAN B TINGKAT KEPUASAN PENGGUNA MEDIA PEMBELAJARAN IQRA'

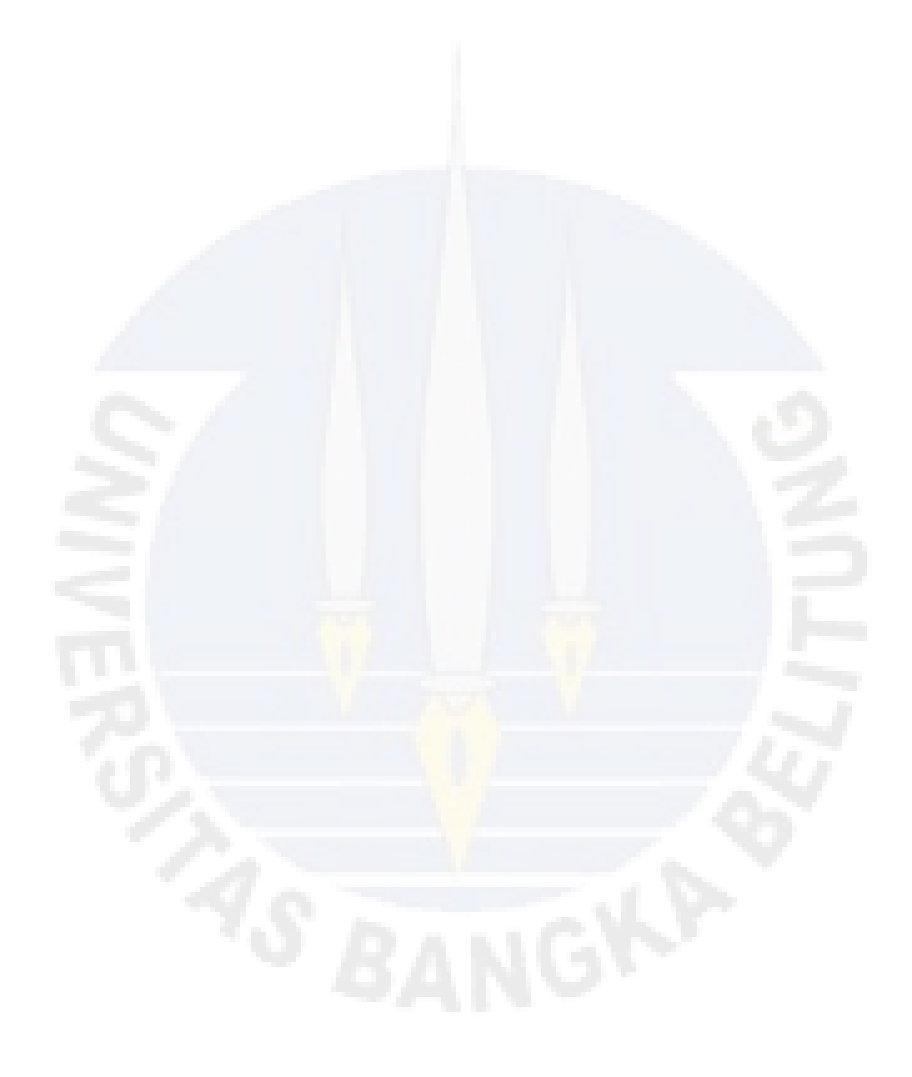

### Tingkat Kepuasan Pengguna

Program yang dibuat diuji coba dengan mengambil sampel 5 responden pegawai, 5 responden mahasiswa, 5 responden ibu rumah tangga,dan 5 responden pengajar TK/TPA untuk mengetahui tingkat kepuasan pengguna pada program media pembelajaran Iqra'. hasil kuisionernya, sebagai berikut:

| NO | Pertanyaan                                           | Jawaban                        | Jumlah | Persentase(%) |
|----|------------------------------------------------------|--------------------------------|--------|---------------|
| 1  | Ketertarikan<br>Pengguna                             | Menarik Sekali (MS)            | 4      | 20            |
|    |                                                      | Menarik (M)                    | 15     | 75            |
|    |                                                      | Cukup Menarik (CM)             | 1      | 5             |
|    |                                                      | Kurang Menarik (KM)            | 0      | 0             |
|    |                                                      | Tidak Menarik (TM)             | 0      | 0             |
| 2  | Tampilan                                             | Baik Sekali (BS)               | 4      | 20            |
|    |                                                      | Baik (Ba)                      | 14     | 70            |
|    |                                                      | Cukup (C)                      | 2      | 10            |
|    |                                                      | Kurang (K)                     | 0      | 0             |
|    |                                                      | Buruk (Bu)                     | 0      | 0             |
| 3  | Suara pelfalan<br>huruf hijaiyah                     | Jelas Sekali (JS)              | 2      | 10            |
|    |                                                      | Jelas (J)                      | 12     | 60            |
|    |                                                      | Cukup (C)                      | 6      | 30            |
|    |                                                      | Kurang Jelas (KJ)              | 0      | 0             |
|    |                                                      | Tidak <mark>Jel</mark> as (TJ) | 0      | 0             |
| 4  | Tingkat<br>Kemudahan untuk<br>menggunakan<br>program | Mudah Sekali (MS)              | 7      | 35            |
|    |                                                      | Mudah (M)                      | 13     | 65            |
|    |                                                      | Bertele-tele (Bt)              | 0      | 0             |
|    |                                                      | Susah (S)                      | 0      | 0             |
|    |                                                      | Tidak Tahu (TT)                | 0      | 0             |
| 5  | Tingkat<br>Keberfungsian<br>program                  | Baik Sekali (BS)               | 2      | 10            |
|    |                                                      | Baik (Ba)                      | 16     | 80            |
|    |                                                      | Cukup (C)                      | 2      | 10            |
|    |                                                      | Kurang (K)                     | 0      | 0             |
|    |                                                      | Buruk (Bu)                     | 0      | 0             |

Tabel 1 Hasil Kuisioner Program Media Pembelajaran Iqra'

Tabel 1 adalah hasil kuisioner yang dilakukan kepada 20 pengguna media pembelajar Iqra' dengan 5 buah pertanyaan.

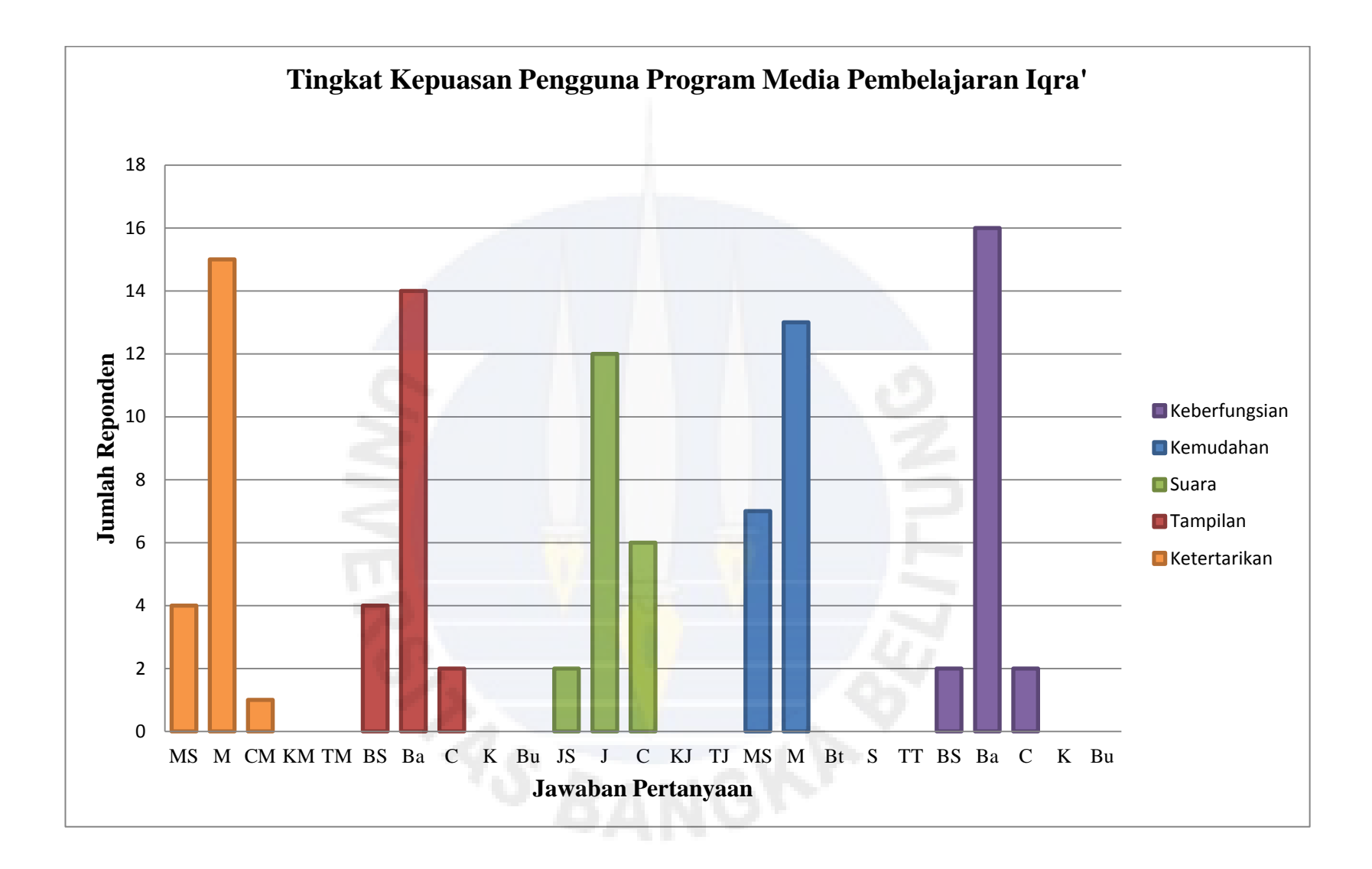

Gambar 1 adalah histogram keselurahan hasil kuisioner program, histogram berwarna orange menunjukan histogram tingkat keterarikan program, histogram berwarna merah menunjukan histogram tampilan program, histogram berwrna hijau menunjukan histogram suara program, histogram biru menunjukan histogram tingkat kemudahan penggunaan program, dan histogram berwarna ungu menunjukan histogram berfungsi apa tidaknya program.

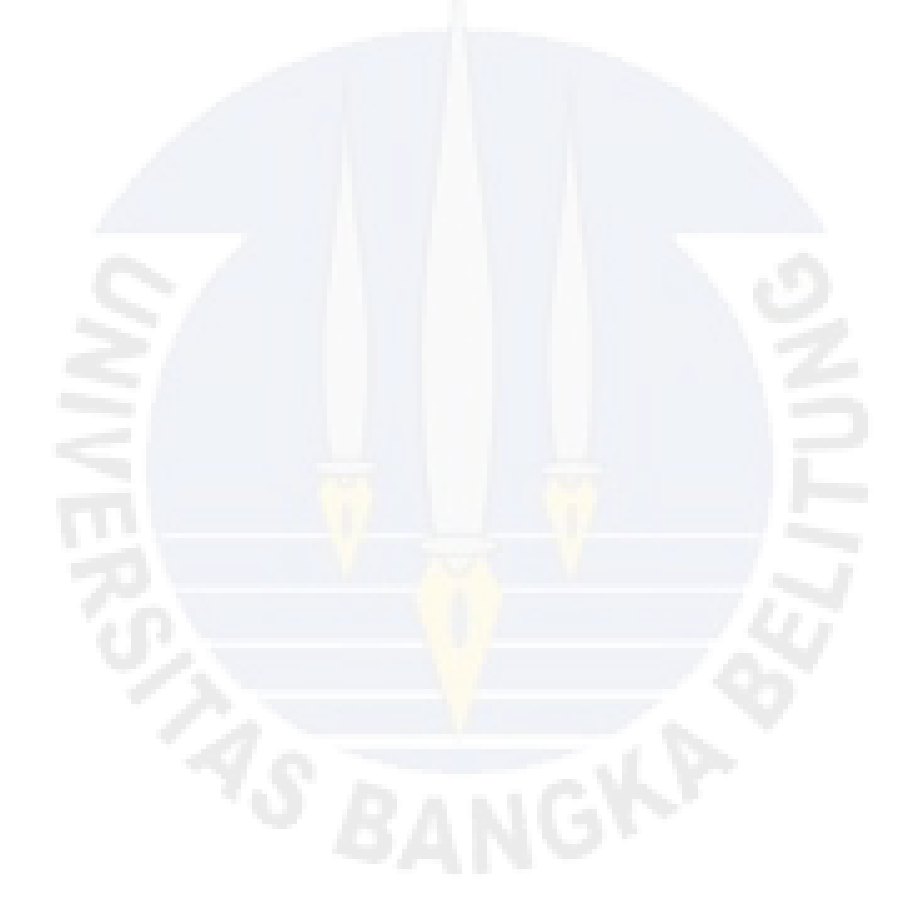